## Parent Instructions for Online Fee Payments

You must log into Infinite Campus with your Parent Portal login information. Logging in as your student will not work.

| Campus                                                                           | s Portal select A STUDENT -           | Welcome Andrea Gapen | Infinite |
|----------------------------------------------------------------------------------|---------------------------------------|----------------------|----------|
| Messages                                                                         | District Announcements - 0 messages   |                      |          |
| Calendar >                                                                       | School Announcements - 0 messages     |                      |          |
| Payments >                                                                       | Point Human                           | L. Select your       |          |
| User Account                                                                     | Delete Messages                       | student              |          |
| Contact Preferences                                                              | Date Subject                          | siddeill.            |          |
| Access Log >                                                                     | O5/23/2019 Sports Medicine CTE Letter |                      |          |
| Notification Settings >                                                          |                                       | 2. Click on InTouch  |          |
| COA Attendance Submission<br>CUSD Student Links<br>Emergency and Health          |                                       | Fee Payments         |          |
| Update<br>IMPACT Chandler<br>InTouch Fee Payments<br>Courtie Cesteel Microschool |                                       |                      |          |
|                                                                                  | Language<br>English                   | · ///                |          |

Upon clicking the InTouch Fee Payments link, look for the student for which you want to make a fee payment. If your student has any outstanding fines or fees, you will see a red notification window with the amount. Click view to see the list and then click the Pay Selected Fines/Fees button when finished.

| InTouch Public Schools |                                                                | PUBLIC SCHOOLS |        |
|------------------------|----------------------------------------------------------------|----------------|--------|
|                        |                                                                |                |        |
|                        | CRAIG WESSEL                                                   |                | Search |
| A                      | Attention: CRAIG has \$220.00 in unpaid fines/fees.            | View           |        |
| -                      | Shop                                                           |                |        |
| B                      | Items At Student's School                                      |                |        |
|                        | Items At All Schools                                           |                |        |
|                        | Pay Fines/Fees                                                 |                |        |
| C                      | Reports                                                        |                |        |
|                        | Purchase History                                               |                |        |
| 0                      | Reprint Receipts                                               |                |        |
| D                      | Unpaid Fines/Fees                                              |                |        |
|                        | On Account History                                             |                |        |
|                        | © 2016   123 Main Street, City, State 99999   Terms & Conditio | ns   Help      |        |
|                        |                                                                |                |        |